トレーサビリティ

LOT管理を行っている商品の取引を、追跡することが可能です。

| A. | 🕽 トレーサビリティ |             |             |                                                                                                  |          |             |           |
|----|------------|-------------|-------------|--------------------------------------------------------------------------------------------------|----------|-------------|-----------|
|    |            | トレーサビリ      | <b>7</b> 1  |                                                                                                  |          |             |           |
| Γ  | 出力条件       |             |             |                                                                                                  |          |             |           |
|    | 追跡         | ◉ トレースフォワード | ○ トレースフォワード | "(最終売上先)                                                                                         | ) ○トレース/ | バック         |           |
| L  | 商品         | ▼           | ſz          | R<br>王<br>王<br>王<br>王<br>王<br>王<br>王<br>王<br>王<br>王<br>王<br>王<br>王<br>王<br>王<br>王<br>王<br>王<br>王 | •        |             |           |
|    | 倉庫         | •           | 仕           | 入日 🔽 🖊                                                                                           | 7 🔹 ~ 🗌  | // -        |           |
|    | LotNo      | を含む         | 仕           | 入先                                                                                               | •        |             |           |
|    |            |             |             |                                                                                                  |          | # 51 (54)   |           |
| L  |            |             |             |                                                                                                  |          | (1) (月) (月) | タブ 削除(F2) |

1) 出力方法

出力条件を設定し、集計ボタンを押してください。下記の出力条件は必須入力となります。 その他の項目については、任意でご指定下さい。

追跡

トレースフォワード、トレースフォワード(最終売上先)、トレースバックから選択してください。 商品

「追跡」のチェックがトレーズフォワード、トレーズバックの場合は必須入力です。

LotNo

「追跡」のチェックがトレースフォワード(最終売上先)の場合は必須入力です。 トレースフォワート、、トレースバックを選択した場合は、任意で指定してください。

2) 表の説明

## くトレースフォワード>

材料入荷→生産(商品振替)→販売 の流れでLOTの動きを確認できます。 伝票が「商振替」、伝区が「生産部」の明細は、伝票Noの背景が青色になります。 青色のセルをダブルクリックすると、対象の材料を使って生産された完成品の情報が表示されます。

| 出力条件                                                                                                    |        |            |                                                  |        |     |       |       |                      |
|----------------------------------------------------------------------------------------------------|--------|------------|--------------------------------------------------|--------|-----|-------|-------|----------------------|
| 追跡                                                                                                    | ● トレース | フォワード      | O٢                                               | レースフォワ | リード | (最終売」 | 先) 〇ト | レースバック               |
| 商品                                                                                                    | K001   | ▼ 小麦       | こうちょう こうしん こうしん こうしん こうしん こうしん しんしん こうしん しんしん しん |        | 伝票  | Ē     | -     |                      |
| 倉庫                                                                                                    | -      |            |                                                  |        | 仕入  | 8     | / / 🔻 | ~ / / •              |
| LotNo                                                                                                    |        | を含む        |                                                  |        | 仕入  | 先     |       | •                    |
|                                                                                                    |        |            |                                                  |        |     |       |       | 集計(F1) タブ*削除(F       |
| $ \mathbf{A}   \mathbf{A}  $ | メインデータ |            |                                                  |        |     |       |       |                      |
| LOTNo                                                                                                    | LOT連番  | 入出庫日       | 伝票                                               | 伝票No   | 行No | 伝区    | 倉庫略名  | 入出庫先・品名              |
| 210401991                                                                                                    | 187    | 2021/04/01 | 仕入                                               | 99     | 1   | 掛仕入   | 本社倉庫  | ふくろう販売株式会社           |
| 210401991                                                                                                    | 187    | 2021/04/18 | 商振替                                              | 23     | 1   | 生産部   | 本社倉庫  | スポンジケーキ(210418PRD23) |
| 210401991                                                                                                    | 187    | 2021/04/24 | 商振替                                              | 24     | 1   | 生産部   | 本社倉庫  | チーズケーキ(210424PRD24)  |

LotNo:210401991の小麦粉の取引情報です。

- ・ 4月1日にふくろう販売株式会社より仕入(1行目)
- 4月18日にスポンジケーキ(LOTNo: 210418PRD23)の材料として使用(2行目)
- ・ 4月24日にチーズケーキ(LOTNo:210424PRD24)の材料として使用(3行目)

伝票No23のセルをダブルクリックします。

|             | ▲ ▲ ▶ ▶ / がデータ / スポンジケーキ(210418PRD23) |            |     |      |     |     |      |                      |  |  |
|-------------|---------------------------------------|------------|-----|------|-----|-----|------|----------------------|--|--|
| LOTNo       | LOT連番                                 | 入出庫日       | 伝票  | 伝票No | 行No | 伝区  | 倉庫略名 | 入出庫先・品名              |  |  |
| 210418PRD23 | 191                                   | 2021/04/18 | 商振替 | 23   | 0   | 生産完 | 本社倉庫 | スポンジケーキ(210418PRD23) |  |  |
| 210418PRD23 | 191                                   | 2021/04/23 | 売上  | 98   | 1   | 掛売上 | 本社倉庫 | 三島商会                 |  |  |
| 210418PRD23 | 191                                   | 2021/04/24 | 売上  | 99   | 1   | 掛売上 | 本社倉庫 | 福山商店                 |  |  |
| 210418PRD23 | 191                                   | 2021/04/25 | 商振替 | 25   | 1   | 生産部 | 本社倉庫 | イチゴケーキ(210425K)      |  |  |

LotNo210418PRD23のスポンジケーキの取引情報が表示されます。

- 4月18日に生産振替にて完成(1行目)
- 4月23日に得意先:三島商会に販売(2行目)
- 4月24日に得意先:福山商店に販売(3行目)
- 4月25日にイチゴケーキ(Lot:210425K)の材料として使用(4行目)
  イチゴケーキの取引状況を確認する場合は、さらに伝票Noをダブルクリックしてください。

## <最終売上先>

指定したLotNoの最終売上先のみを表示します。 対象のLotNoが商品振替処理で材料として使用されていた場合は、その完成品の売上情報が表示されます。

| 出力条件<br>追跡<br>LotNo | ○トレース<br>210401991 | フォワード ④トレ<br>187 | ースフォワード | (最終売上先)( | ○ トレースバック |
|---------------------|--------------------|------------------|---------|----------|-----------|
|                     |                    |                  |         |          | 集計(F1)    |
| 売上日                 | 得意先コード             | 得意先略名            | 商品コード   |          | 品名        |
| 20210423            | 00022              | 三島商会             | K0100   | スポンジケーキ  |           |
| 20210424            | 00010              | 福山商店             | K0100   | スポンジケーキ  |           |
| 20210425            | MT004              | 請求時外税            | K0101   | チーズケーキ   |           |
| 20210426            | 00008              | エヌ商会             | K0102   | イチゴケーキ   |           |

小麦粉(LotNo:21041991)を使用した完成品の、スポンジケーキ、チーズケーキ、イチゴケーキの売上情報が表示されます。

## <トレースバック>

販売→生産(商品振替)→材料入荷の流れでLOTの動きを確認できます。 伝票が「商振替」、伝区が「生産完」の明細は、伝票Noの背景が青色になります。 青色のセルをダブルクリックすると、対象のLOTを生産した時の材料の情報を 商品振替データから抽出して表示します。

| 出力条件        |           |            |         |      |     |     |                      |         |        |    |  |  |  |
|-------------|-----------|------------|---------|------|-----|-----|----------------------|---------|--------|----|--|--|--|
| 追跡          |           |            |         |      |     |     | ワード(最終売上先) 🖲 トレースバック |         |        |    |  |  |  |
| 商品          | K0102     | ▼ イ∃       | Fゴケー    | ŧ    | 伝見  | Ę 🗌 | -                    |         |        |    |  |  |  |
| 倉庫          | -         |            |         |      | 売上  | 8   | // •                 | ~ / / • |        |    |  |  |  |
| LotNo       |           | を含む        |         |      | 得意  | 先   |                      | •       |        |    |  |  |  |
|             |           |            |         |      |     |     |                      | 集計(F1)  | タブ削除() | F2 |  |  |  |
|             | Mンデータン イチ | -ゴケーキ(2)   | 10425K) | )    |     |     |                      |         |        |    |  |  |  |
| LOTNo       | LOT連番     | 入出庫日       | 伝票      | 伝票No | 行No | 伝区  | 倉庫略名                 | 入出庫先・   | 品名     |    |  |  |  |
| 210418PRD23 | 191       | 2021/04/25 | 商振替     | 25   | 1   | 生産部 | 本社倉庫                 | スポンジケーキ |        |    |  |  |  |
| 210423      | 193       | 2021/04/25 | 商振替     | 25   | 2   | 生産部 | 本社倉庫                 | 生クリーム   |        |    |  |  |  |
|             | 0         | 2021/04/25 | 商振替     | 25   | 3   | 生産部 | 本社倉庫                 | 苺       |        |    |  |  |  |

イチゴケーキ(LotNo:210425K)を生産する際に使用した材料が表示されます。

伝票が「商振替」、伝区が「生産部」の明細は、伝票Noの背景が青色になります。 青色のセルをダブルクリックすると、その行の材料が入荷した情報が表示されます。

| $ \mathbf{H}  =  \mathbf{F}   \mathbf{H}  /  \mathbf{H} $ | 州ンデータ / イチ | ・ゴケーキ(21   | 0425K) | /生クリーム |     |     |      |         |  |
|-----------------------------------------------------------|------------|------------|--------|--------|-----|-----|------|---------|--|
| LOTNo                                                     | LOT連番      | 入出庫日       | 伝票     | 伝票No   | 行No | 伝区  | 倉庫略名 | 入出庫先・品名 |  |
| 210423                                                    | 193        | 2021/04/23 | 仕入     | 104    | 1   | 掛仕入 | 本社倉庫 | 琉球食品    |  |

- ・ 生クリーム(LotNo:210423)の入荷時の情報が表示されます。
- 3) その他補足説明

LOT情報表示 LOTNoのセルをダブルクリックすると、LOT入荷時の情報が表示されます。

| 🕼 LOT情報表示 | >             |
|-----------|---------------|
| 伝票        | 仕入            |
| 伝区        | 掛仕入           |
| 倉庫        | 本社倉庫          |
| 仕入先       | 琉球食品          |
| 賞味期限      | 20210515      |
| 原単価区分     | К             |
| 数量        | 5.0000        |
| 重量        | 5.0000        |
| 単価        | 700.0000      |
| 金額        | 3500.00000000 |
| 備考        |               |
|           |               |
|           | 閉じる(Esc)      |

| タブ削除   | 選択中のタブを削除します。              |
|--------|----------------------------|
| エクセル出力 | 一覧で作成された全てのタブを、エクセルに出力します。 |